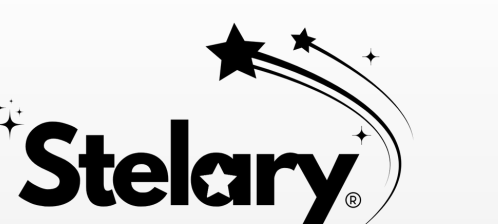

## CAMÉRA CACHÉE

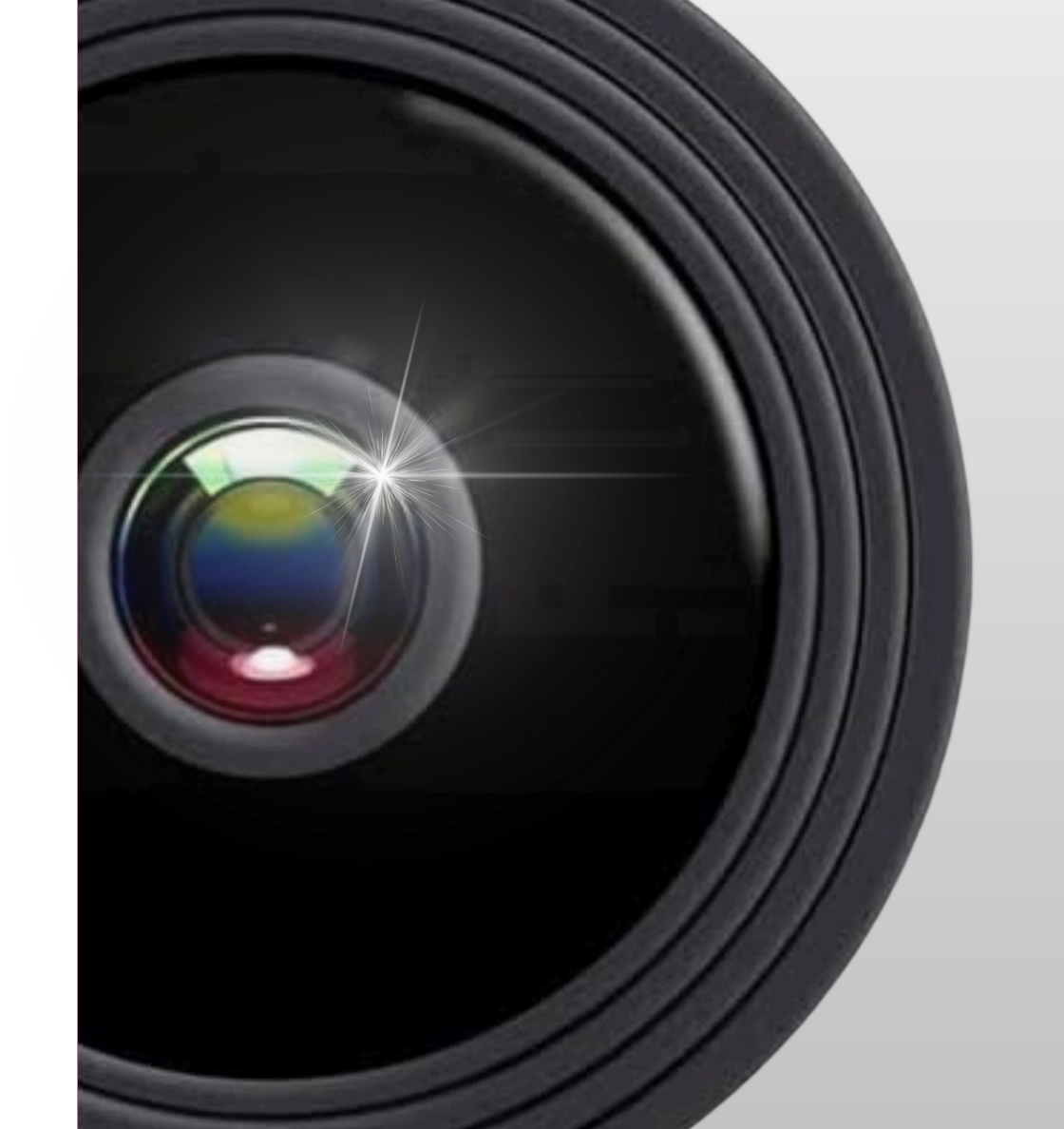

#### Instructions

1. Scannez le QR Code pour télécharger et installer l'application : FtyCam (disponible sur l'App Store et le Google Play Store).

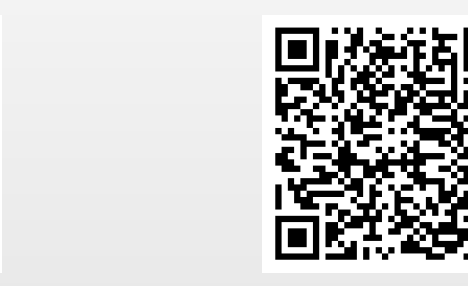

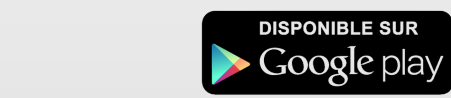

2. Ouvrez l'application, cocher la case pour valider le contrat de service et les politiques de confidentialité puis inscrivez-vous en cliquant sur le bouton : Créer un compte.

NB : Nous rencontrons actuellement des problèmes techniques en passant par une inscription via Google. Nous vous prions de ne pas utiliser cette méthode jusqu'à la réparation de ce problème.

### Création du compte :

télécharger dans l'App Store

- Entrez votre pays de résidence ainsi que votre adresse e-mail puis appuyer sur : Suivant.
- Entrez votre mot de passe (celui-ci doit contenir 6 caractères minimum) puis appuyer sur : Suivant.
- Saisissez le code de vérification à 6 chiffres envoyé à votre adresse e-mail afin de finaliser la création du compte.

3. Ouvrez les paramètres de votre smartphone pour vous connecter à votre réseau WiFi 2.4G et activez le Bluetooth de votre smartphone. 5. Dans l'application, cliquez sur "Ajouter un appareil" pour scanner automatiquement les appareils à proximité. Une fois la Caméra Cachée Mini Stelary détectée, cliquez sur "Lier maintenant" puis sur "Suivant".

6. Après l'ajout réussi, lorsque les voyants bleus s'allument, vous pouvez personnaliser le nom de l'appareil.

Si l'appareil ne peut pas être ajouté, appuyez longuement sur le bouton MODE pendant 5 secondes pour ré-entrer en mode Jumelage et réessayer l'appairage. Si malgré tout vous rencontrez des difficultés, contactez un représentant de la marque Stelary sur: contact@stelary.fr

### **Connexion Sans Réseau**

## La Caméra Cachée Mini Stelary fonctionne également sans réseau internet.

Ouvrez les paramètres WiFi de votre téléphone mobile, sélectionnez le réseau WIFI commençant par LLM\_ puis entrez le mot de passe : 12345678 et connectez-vous.

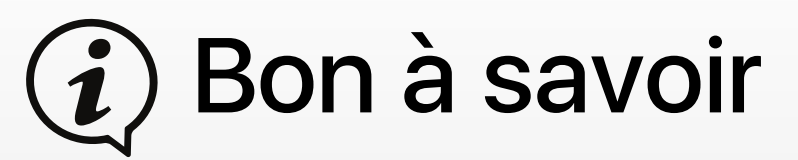

En cas de connexion Sans Réseau, il ne sera pas possible de surveiller les séquences vidéo sur une longue distance. À chaque utilisation, votre smartphone devra rester à une distance maximale de 10 mètres avec la Caméra Cachée Mini Stelary.

Pendant la connexion avec le WiFi de la Caméra Cachée Mini Stelary, il est normal de ne pas pouvoir accéder à Internet sur votre smartphone. Déconnectez le WiFi de la Caméra Cachée Mini Stelary puis connectez-vous à votre réseau WIFI habituel pour retrouver une connexion internet sur votre smartphone.

En cas de connexion avec réseau, la distance entre la Caméra Cachée Mini Stelary et le routeur WiFi ne doit pas dépasser 5 mètres. Les réseaux WiFi 5G ne sont pas compatibles avec la Caméra Cachée Mini Stelary.

Notre Caméra Cachée Mini Stelary fonctionne grâce à une batterie intégrée de 450mAh rechargeable.

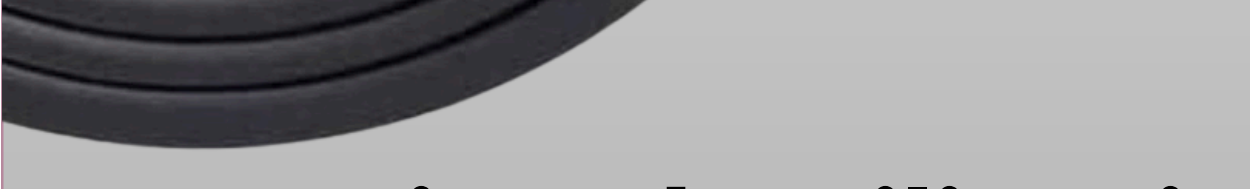

## Notice d'Utilisation

4. Entrez en mode Jumelage : Appuyez longuement sur ON/OFF pendant 2 secondes pour allumer l'appareil puis appuyez longuement sur le bouton MODE pendant 5 secondes jusqu'à ce que le voyant bleu clignote pour entrer en mode Jumelage.  Une fois connecté, ouvrez l'application puis cliquez sur "Annuler" pour terminer la connexion. Vous pouvez à présent voir l'enregistrement en direct (assurez-vous d'autoriser la localisation lors de l'entrée dans l'application). Une fois l'installation terminée, veuillez retirer le film protecteur de l'objectif avant utilisation.

**Stelary** 

HIJJEN CAMERA

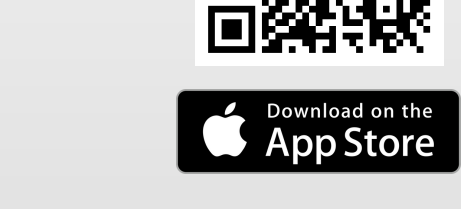

Instructions

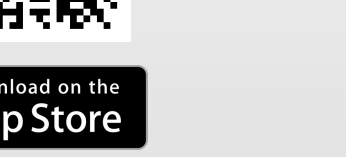

(available on the App Store and Google Play Store).

2. Open the application, check the box to agree to the service agreement and privacy policies, then sign up by clicking on the button: Create an account.

Get IT ON Google Play

1. Scan the QR Code to download and install the application: FtyCam

Note: We are currently experiencing technical issues with signing up via Google. Please refrain from using this method until the issue is resolved.

#### **Account Creation:**

- Enter your country of residence and your email address, then press: Next.
- Enter your password (it must contain at least 6 characters), then press: Next.

5. In the app, click on "Add a Device" to automatically scan for nearby devices. Once the Stelary Mini Hidden Camera is detected, click on "Link Now" and then "Next".

6. After successful pairing, when the indicator lights up, you can customize the device name.

If the device cannot be added, press and hold the MODE button for 5 seconds to reenter Pairing Mode and try again. If you still encounter difficulties, contact a Stelary representative at: contact@stelary.fr

### **Connection Without Network**

The Stelary Mini Hidden Camera also works without an internet connection.

• Open the WiFi settings on your mobile phone, select the WIFI

# (i) Good to Know

If connected without a network, you will not be able to monitor video sequences over a long distance. Each time, your smartphone must remain within a maximum distance of 10 meters from the Stelary Mini Hidden Camera.

While connected to the WiFi of the Stelary Mini Hidden Camera, it is normal that you cannot access the Internet on your smartphone. Disconnect the WiFi from the Stelary Mini Hidden Camera and reconnect to your usual WiFi network to regain internet access on your smartphone.

In case of a network connection, the distance between the Stelary Mini Hidden Camera and the WiFi router should not exceed 5 meters. 5G WiFi networks are not compatible with the Stelary Mini Hidden Camera.

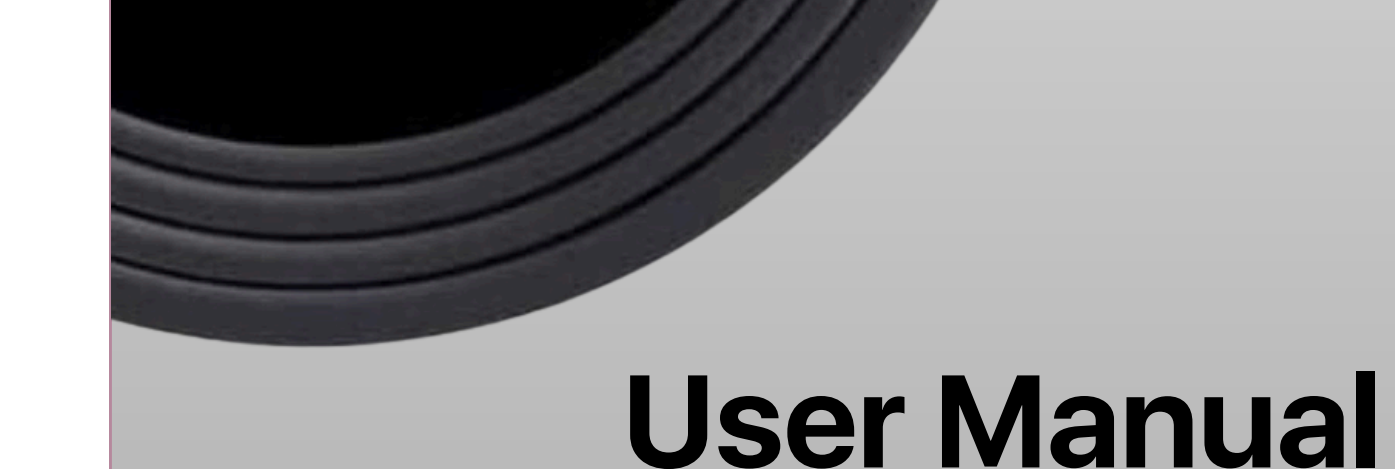

• Enter the 6-digit verification code sent to your email address to finalize the account creation.

3. Open your smartphone's settings to connect to your 2.4G WiFi network and enable your smartphone's Bluetooth.

4. Enter Pairing Mode:

• Press and hold ON/OFF for 2 seconds to turn on the device, then press and hold the MODE button for 5 seconds until the blue light flashes to enter Pairing Mode.

network named LLM\_ and then enter the password: 12345678 to connect.

 Once connected, open the app and click on "Cancel" to terminate the connection. You can now start live recording (make sure to allow location access when prompted by the app). Our Stelary Mini Hidden Camera operates using a built-in 450mAh rechargeable battery.

Once the installation is complete, please remove the protective film from the lens before use.